# **HOW TO BOOK**

IMPORTANT: You will need a 'BIOB' code from your child's school to book. If you haven't received your code, please contact your school.

#### **STEP 1**

**1.** Go to **www.bringitonbrum.co.uk** and click

- 2. Enter your criteria E.g. Location, participant age, date and click To view the session details click **MORE INFORMATION**
- **3.** Once you've found a holiday club you like, click **BOOK NOW** date and time that works for you
- 4. Enter your child's details you can add more than one child You may need to add 'Supplementary Information'. Please write 'None' in any fields that do not apply.

Repeat to add more sessions!

**SEARCH** 

and choose a

#### **STEP 2**

1. Once you have chosen all your sessions, go to your cart and click

CHECKOUT

2. To complete your booking, you will need to create a log-in. You can then view/edit and add any additional bookings at any time by logging in.

Create a Log-In Add your details Sign up for session reminders Enter your child/children's details Sign up to our newsletter

### **STEP 3**

**COMPLETE BOOKING** 1. Click

No longer able to attend your session? Please contact the organiser if you are unable to attend one of your booked activities. Places are limited and the venue will be able to open up space for other children and young people.

**BOOK NOW** 

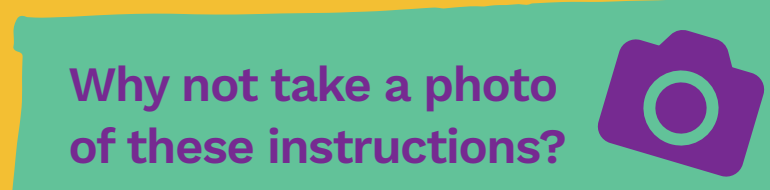

## bringitonbrum.co.uk 🧲

**()** @BringitonBrum O @bringitonbrum 🎔 @bringitonbrum

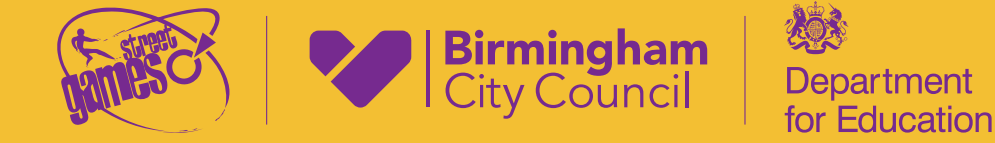